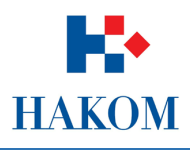

# Korisničke upute

Podnošenje zahtjeva za utvrđivanje posebnih uvjeta građenja

Verzija 1.0

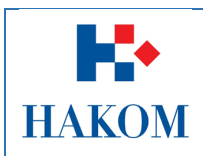

|             | Upute e-Uvjeti web |
|-------------|--------------------|
| Oznaka:     |                    |
| Vrijedi od: | 08.01.2015         |
| Izdanje:    | 1.0                |

# Sadržaj

| 1. | Pod   | nošenje zahtjeva za utvrđivanje posebnih uvjeta građenja                        | 3 |
|----|-------|---------------------------------------------------------------------------------|---|
|    | 1.1.  | Preduvjeti                                                                      | } |
|    | 1.2.  | Web aplikacija e-Uvjeti                                                         | 3 |
| 2. | e-U\  | vjeti                                                                           | ŀ |
|    | 2.1.  | Pristup aplikaciji                                                              | ŀ |
|    | 2.2.  | Pokretanje web aplikacije e-Uvjeti                                              | 5 |
|    | 2.2.2 | 1. Osnovni podaci o podnositelju Zahtjeva 6                                     | 5 |
|    | 2.2.2 | 2. Podaci vezani uz predmetni zahtjev za utvrđivanje posebnih uvjeta građenja 6 | 5 |
|    | 2.2.3 | 3. Projekt i dopis                                                              | 7 |
|    | 2.3.  | Obavijest korisnika o zaprimanju Zahtjeva                                       | 3 |

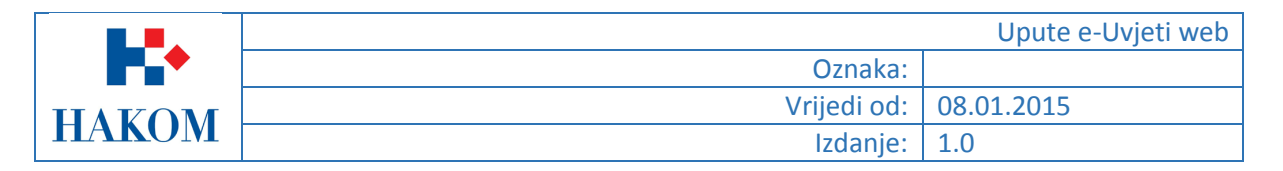

# 1. Podnošenje zahtjeva za utvrđivanje posebnih uvjeta građenja

## 1.1. Preduvjeti

Preduvjeti za podnošenje zahtjeva za utvrđivanje posebnih uvjeta građenja su sljedeći:

### 1. Terminologija:

### a. Web korisnik

Web korisnik na HAKOM web mjestu predstavlja korisnika na čiju će se e-mail adresu isporučiti povratne informacije od strane HAKOM-a.

### b. Web aplikacija

Programsko web rješenje kojem se pristupa putem internet preglednika a omogućava web korisniku brzo i jednostavno popunjavanje zahtjeva. Da bi web korisnik mogao pristupiti web aplikaciji potreban je pristup internetu.

### c. Zahtjev

Dokument u elektroničkom obliku koji popunjava web korisnik putem web aplikacije a služi u svrhu zahtjeva za utvrđivanje posebnih uvjeta građenja od strane HAKOM-a.

### d. Podnositelj zahtjeva

Podnositelj zahtjeva je korisnik na čije će ime glasiti zahtjev za utvrđivanje posebnih uvjeta građenja.

- 2. Obvezni prilozi:
  - a. Prilog projekta
    - Potrebno je priložiti idejnu ili glavnu projektnu dokumentaciju.
- 3. Opcionalni prilozi:
  - a. Dopis tijela graditeljstva

### 1.2. Web aplikacija e-Uvjeti

Kako biste ispravno i uspješno podnijeli zahtjeva za utvrđivanje posebnih uvjeta građenja trebate se držati sljedećih pravila:

- 1. Maksimalno predviđeno vrijeme za podnošenje zahtjeva u web aplikaciji e-Uvjeti je 120 min., nakon isteka tog vremena Vaša transakcija se prekida i morat ćete podnijeti zahtjev ponovno
- 2. Pripremljeni skenirani prilozi moraju biti u .pdf, .jpg, .jpeg, .png ili .gif formatu maksimalne veličine do 5 MB inače ih nećete moći priložiti.
- Povratna informacija od strane HAKOM-a bit će poslana na e-mail adresu prijavljenog web korisnika. Ovisno o sigurnosnim postavkama e-maila moguće je da e-mail poruka završi i u Junk ili Spam e-mail datoteci pa provjerite ta mjesta ukoliko poruku ne dobijete u glavni sandučić (Inbox).
- 4. Polja označena zvjezdicom (\*) obvezna su za unos/odabir.

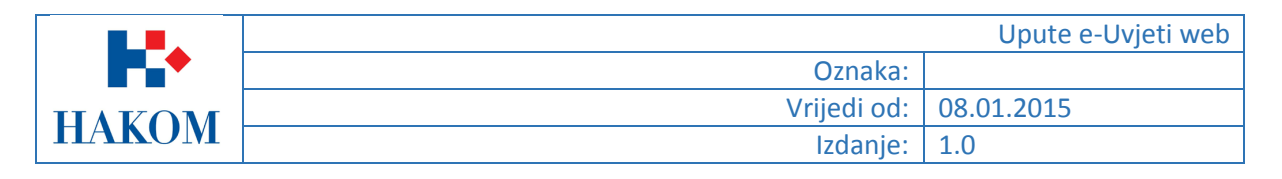

# 2. e-Uvjeti

### 2.1. Pristup aplikaciji

Web aplikacija e-Uvjeti je sastavni dio HAKOM web mjesta.

Pristup HAKOM web mjestu moguć je putem web preglednika upisom <u>http://www.hakom.hr</u> što će Vas dovesti na naslovnicu HAKOM web mjesta (Slika 1. Naslovnica HAKOM web mjesta (www.hakom.hr)).

| HAKOM<br>HRVATSKA REGULATORNA AGENC                                           | Mapa w<br>JA ZA MREŻNE DJELATNOSTI                                                                                                    | veba   Česta pitanja   Kontakt   Za medije   English   😭                                                                                                    |
|-------------------------------------------------------------------------------|----------------------------------------------------------------------------------------------------|----------------------------------------------------------------------------------------------------|
| Početna O nama Doku                                                           | imenti Korisnici Elektroničke komunikacije                                                                                                    | RF spektar Pošta Željeznica 🗛 🗛                                                                                                    |
| e-Agencija<br>e-Operator<br>e-Tržište<br>e-Žalbe                              | <mark>Izdvojeno:</mark><br>Najava drugog HAKOM-ovog dana tržišta,<br>više                                                                                                    |                                                                                                    |
| e-Prenosivost<br>e-Nabava                                                     | -Vijecti i pojovo                                                                                                    | - Kontaktinaita pag                                                                                                    |
| e-Zaposlenja<br>e-Dozvole<br>e-Uvjeti<br>e-Smjernice<br>Strokopojasni pristup | Arhiva   RSS<br>HAKOM-ov "Dan tržišta" okupio dionike tržišta<br>elektroničkih komunikacija, poštanskih usluga i<br>željezničkih usluga, 21.1.2015.<br>Hrvatska regulatorna agencija za mrzene djelatnosti<br>(HAKOM), neovisni nacionalni regulator tržišta elektroničkih<br>komunikacija te poštanskih i željezničkih usluga, i ove je godine<br>okupio predstavnike operatora, davatelja poštanskih usluga,<br>željezničkih prijevoznika, tijela državne uprave, znanstvene<br>zajednice, gospodarstva i medija, na skupu posvećenom<br>stanju i razvoju tržišta koje HAKOM regulira.<br>> HAKOM-ov predstavnik u povjerenstvu za koordinaciju<br>zmeđu inspekcija nadležnih za nadzor tehničkih proizvoda,<br>s.1.2015.<br>> Novi propisi u elektroničkim komunikacijama od Nove | Distriction age read         Pitajte nas         Odgovorit ćemo na Vaša pitanja iz područja naše         mjerodavnosti u najkraćem mogućem vremenskom roku.         Molimo za strpljenje u slučaju da neka Vaša pitanja iziskuju         prikupljanje informacija unutar HAKOM-a ili višednevnu analizu         o strane naših stručnjaka.         » Viste pitali         » Česta pitanja |
| Pregled tržišta                                                               | <ul> <li>Rovi projisi u elektronickih komunikacijama od Nove<br/>godine, 29.12.2014.</li> <li>Predstavljeni "ECDL online tečajevi", 19.12.2014.</li> <li>Od Nove godine osnovna brzina prijenosa podataka iznosi<br/>najmanje 1 Mbit/s, 18.12.2014.</li> </ul>                                                                                                    | Javna rasprava                                                                                                    |
|                                                                               | Korisnički kutak                                                                                                    | Haspi'ava                                                                                                    |

Slika 1. Naslovnica HAKOM web mjesta (<u>www.hakom.hr</u>)

|        |             | Upute e-Uvjeti web |
|--------|-------------|--------------------|
| ┍╴╻╸   | Oznaka:     |                    |
| TIAVOM | Vrijedi od: | 08.01.2015         |
| HAKUM  | Izdanje:    | 1.0                |

### 2.2. Pokretanje web aplikacije e-Uvjeti

Aplikacija se pokreće odabirom opcije e-Uvjeti na HAKOM početnoj stranici kao što je prikazano na sljedećoj slici.

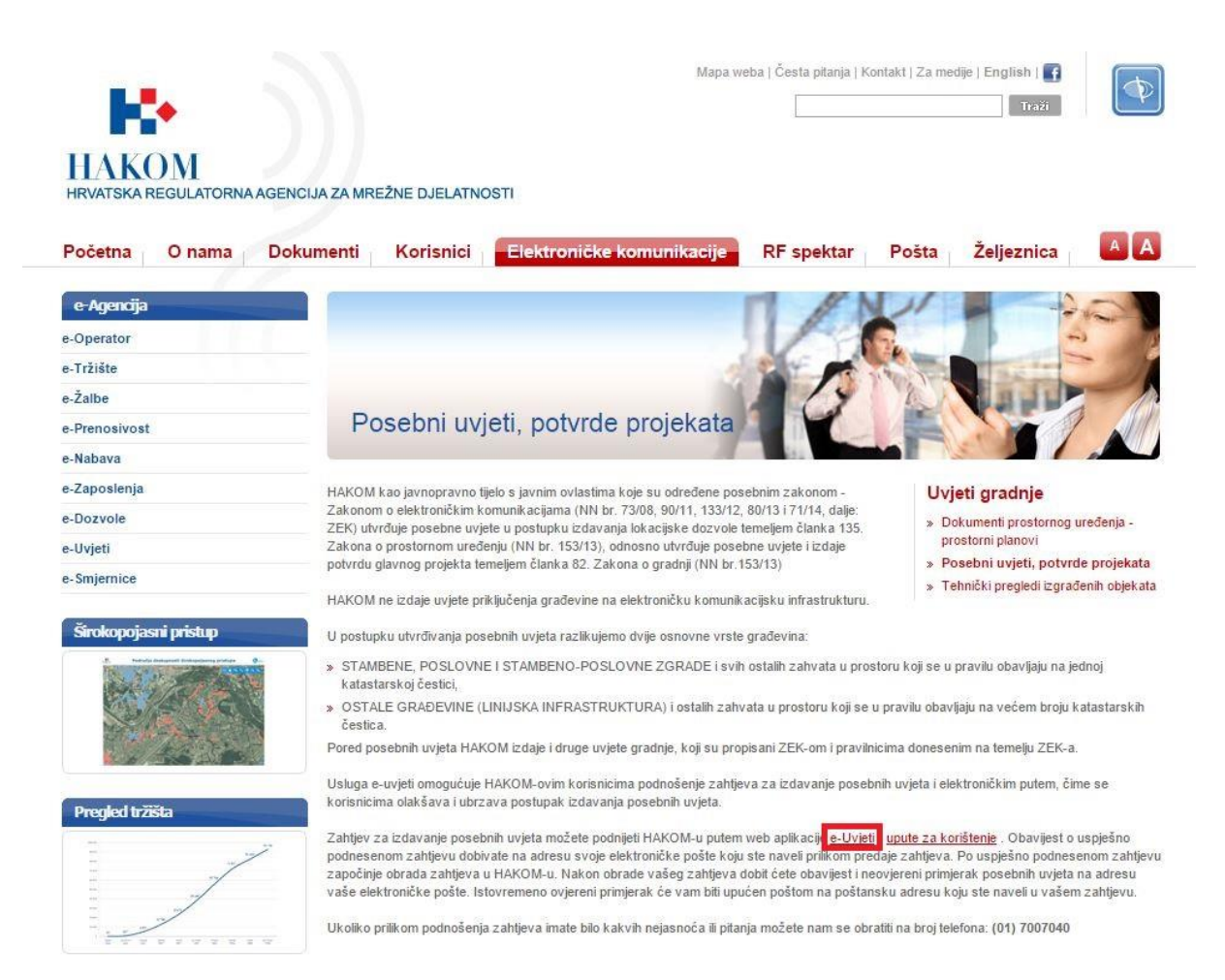

Slika 2 Pokretanje web aplikacije e-uvjeti

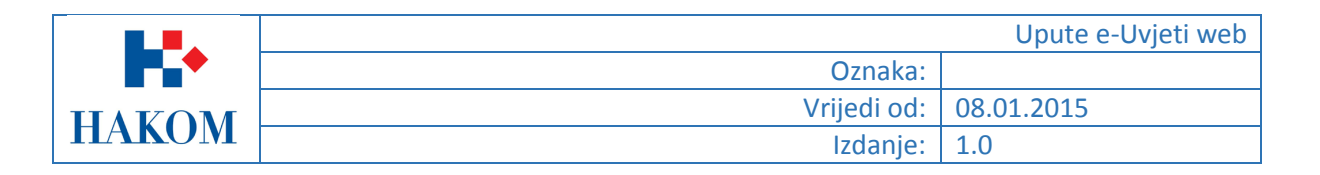

### 2.2.1. Osnovni podaci o podnositelju Zahtjeva

U dijelu "Osnovni podaci o podnositelju zahtjeva" korisnik upisuje podatke osobe koja će biti nositelj zahtjeva te čije ime i podaci će pisati na istom.

U ovom dijelu korisnik treba unijeti (Slika 4. Osnovni podaci o podnositelju zahtjeva (primjer)):

- 1. Tip subjekta Pravna/Fizička osoba ili Ostalo
- 2. Naziv/Ime i Prezime Fizičke osobe upisuju ime i prezime a pravne naziv pravnog subjekta
- 3. OIB OIB fizičke ili pravne osobe
- 4. E-mail adresa adresa elektroničke pošte na koju će stići potvrda o zaprimljenom zahtjevu
- 5. Adresa, Država, Grad i Poštanski broj Podaci (pod)nositelja zahtjeva

Sva navedena polja su obavezna za unos. Ukoliko neko od navedenih polja nije uneseno ili je krivo uneseno web aplikacija neće dopustiti nastavak na sljedeći korak te će prikazati upozorenje tako što će crvenom bojom osjenčati polja koja su obavezna za unos a nisu unesena ili odabrana (Slika 3. Upozorenje - obvezna polja koja nisu popunjena).

| Naziv/Ime i Prezime * |  |
|-----------------------|--|
| ±                     |  |

Slika 3. Upozorenje - obvezna polja koja nisu popunjena

| OSNOVNI PODACI O PODNOSITELJU ZAHTJEVA |                                         |   |
|----------------------------------------|-----------------------------------------|---|
| Tip subjekta *                         | 🖲 Pravna osoba 🔍 Fizička osoba 🔍 Ostalo |   |
| Naziv/Ime i Prezime *                  | НАКОМ                                   |   |
| OIB *                                  | 16987524584                             |   |
| E-mail adresa *                        | zahtjev@hakom.hr                        |   |
| Adresa *                               | Ulica Roberta Frangeša Mihanovića 9     |   |
| Država *                               | HRVATSKA                                | • |
| Grad *                                 | ZAGREB-TREŠNJEVKA                       |   |
| Poštanski broj *                       | 10110                                   |   |

Slika 4. Osnovni podaci o podnositelju zahtjeva (primjer)

### 2.2.2. Podaci vezani uz predmetni zahtjev za utvrđivanje posebnih uvjeta građenja

U dijelu "Podaci vezani uz predmetni zahtjev za utvrđivanje posebnih uvjeta građenja" korisnik upisuje podatke o investitoru i građevini za koju podnositelj traži utvrđivanje posebnih uvjeta građenja.

U ovom dijelu korisnik treba unijeti sljedeće (Slika 5. Podaci vezani za utvrđivanje posebnih uvjeta građenja (primjer)):

- 1. Investitor Ime pravne ili fizičke osobe koja financira projekt
- 2. Tip vrsta građevine Moguće je odabrati Zgrade ili Linijske infrastrukturne građevine

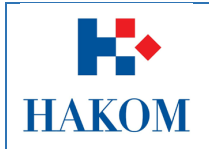

### <u>Napomena:</u>

Pod pojmom zgrade se smatraju svi objekti u kojima povremeno ili trajno borave ljudi u svrhu stanovanja ili obavljanja neke vrste djelatnosti.

Pod pojmom linijskih infrastrukturnih građevina smatraju se sve ostale građevine koje se u pravilu najčešće grade na više katastarskih čestica.

3. Naziv građevine – Ime građevine za koju se podnosi zahtjev <u>Napomena:</u>

Točan naziv kako glasi idejni/glavni projekt ili kako je navedeno u dopisu tijela graditeljstva. Npr. zgrada – naziv građevine: "Stambeno-poslovna građevina" ili npr. linijska infrastrukturna građevina - naziv građevine: "Vodoopskrbni cjevovod u naseljima Bregana, Podvrh-Radovanići"

4. Lokacija – Lokacija građevine za koju se podnosi zahtjev

<u>Napomena:</u>

U prefiksu lokacije upisuje se k.č. br. i navodi se do tri čestice i dr. (npr. k.č.br. 123/321,....), zatim se upisuje prefiks k.o. (točan nazov katastarske općine).

5. Veza – Opcionalno polje u koje je moguće upisati vezu na već otvoreni predmet <u>Napomena:</u>

U koliko se zahtjevu prilaže dopis tijela graditeljstva onda veza izgleda kao npr. "KLASA: 350-05/14-01/372, URBROJ: 2182/04-01/01-14-8, od 30. prosinca 2014." (navedeni podaci se prepisuju iz dopisa tijela graditeljstva).

U koliko se zahtjevu ne prilaže dopis tijela graditeljstva ili podnositelju zahtjeva nije dostupan, pod vezom se upisuje slijedeće: "zahtjev od i datum dana kada je zahtjev podnesen" (datum se upisuje u formi npr. 20.prosinca 2014.).

6. Kontrolni broj – Broj koji je potrebno prepisati kako bi se onemogućila zlouporaba web aplikacije

Sva navedena polja, osim polja Veza, su obavezna za unos. Ukoliko neko od navedenih polja nije uneseno ili je krivo uneseno web aplikacija neće dopustiti nastavak na sljedeći korak te će prikazati upozorenje tako što će crvenom bojom osjenčati polja koja su obavezna za unos a nisu unesena ili odabrana (Slika 3. Upozorenje - obvezna polja koja nisu popunjena).

| PODACI VEZANI UZ PREDN | IETNI ZAHTJEV ZA UTVRĐIVANJE POSEBNIH UVJETA GRAĐENJA – |
|------------------------|---------------------------------------------------------|
| Investitor *           | НАКОМ                                                   |
| Tip vrsta građevine *  | Linijske infrastrukturne građevine                      |
| Naziv građevine *      | Zgrada HAKOM                                            |
| Lokacija *             | Oreškovićeva                                            |
| Veza                   |                                                         |
| Kontrolni broj * 1190  | 1190                                                    |

*Slika 5. Podaci vezani za utvrđivanje posebnih uvjeta građenja (primjer)* 

### 2.2.3. Projekt i dopis

Podnositelj uz Zahtjev treba obavezno priložiti i idejni ili glavni projekt, također je preporučeno da podnositelj priloži i dopis tijela graditeljstva ukoliko ga posjeduje (Slika 6. Idejni/glavni projekt i dopis (primjer)).

|                   |                                                                                        | Upute e-Uvjeti web |
|-------------------|----------------------------------------------------------------------------------------|--------------------|
|                   | Oznaka:                                                                                |                    |
| HAKOM             | Vrijedi od:                                                                            | 08.01.2015         |
| ΠΑΚΟΙΝΙ           | Izdanje:                                                                               | 1.0                |
| Projekt           |                                                                                        |                    |
| Prilog projekta * | Choose File Projekt.pdf                                                                |                    |
|                   | Priložite projektnu dokumentaciju (idejni ili glavni). Max. dozvoljena veličina dokume | enta je 5 MB.      |
| Dopis             |                                                                                        |                    |
| Prilog dopis      | Choose File Dopis.pdf                                                                  |                    |
|                   | Priložite dopis tijela graditeljstva. Max. dozvoljena veličina dokumenta je 5          | MB.                |

Slika 6. Idejni/glavni projekt i dopis (primjer)

## 2.3. Obavijest korisnika o zaprimanju Zahtjeva

Nakon što je web korisnik ispunio sva obavezna polja za podnošenje Zahtjeva treba odabrati "Nastavi". Ovom akcijom web korisniku web aplikacija prikaže ekran s rekapitulacijom podnesenog Zahtjeva.

Molimo Vas da provjerite ispravnost evidentiranih podataka i proslijedite zahtjev na daljnju obradu u HAKOM.

| Zahtjev će biti poslan na sljedeću e-mail adresu: |                                                                 |  |  |  |  |
|---------------------------------------------------|-----------------------------------------------------------------|--|--|--|--|
| zahtjev@hakom.hr                                  |                                                                 |  |  |  |  |
| Odgovor na zahtjev će biti posla                  | Odgovor na zahtjev će biti poslan na sljedeću poštansku adresu: |  |  |  |  |
| Prezime i ime / Naziv organizacije:               | НАКОМ                                                           |  |  |  |  |
| Ulica i kućni broj:                               | Ulica Roberta Frangeša Mihanovića 9                             |  |  |  |  |
| Grad i poštanski broj:                            | ZAGREB-TREŠNJEVKA, 10110                                        |  |  |  |  |
| Država:                                           | HRVATSKA                                                        |  |  |  |  |
|                                                   |                                                                 |  |  |  |  |
| Pošalji zahtjev Odustani                          |                                                                 |  |  |  |  |

Nakon slanja e-Zahtjeva (gumb Pošalji zahtjev) nemojte osvježavati stranicu niti je zatvarati. Aplikacija će Vam prikazati zaključni ekran s rezultatima slanja e-Zahtjeva i mogućnošću ispisa podnijetog zahtjeva.

#### Slika 7. Rekapitulacija podataka zahtjeva

Ako web korisnik želi odustati od slanja Zahtjeva tada odabire opciju "Odustani", u suprotnom odabirom opcije "Pošalji zahtjev" web korisnik šalje podatke/Zahtjev HAKOM-u na daljnju obradu, a web aplikacija obavještava web korisnika da je zahtjev poslan tako da ispiše informativnu poruku: "Vaš zahtjev poslan je na daljnju obradu u HAKOM."

Web aplikacija također prikazuje ikonu pisača putem koje korisnik može preuzeti zahtjev u elektroničkom obliku (.pdf formatu) ili ga ispisati na pisaču. Web korisnik će također biti upozoren od strane web aplikacije da zahtjev nije potrebno slati poštom te da će potvrda primitka Zahtjeva od

|        |             | Upute e-Uvjeti web |
|--------|-------------|--------------------|
| ┍╴╸    | Oznaka:     |                    |
| IIAVOM | Vrijedi od: | 08.01.2015         |
| HAKUM  | Izdanje:    | 1.0                |

strane HAKOM-a biti poslana na e-mail adresu s kojom se web korisnik registrirao na HAKOM web mjesto.

Poruka glasi: "Ne trebate slati zahtjev poštom. Potvrda primitka zahtjeva u HAKOM bit će poslana na e-mail adresu s kojom ste se registrirali na HAKOM portalu".

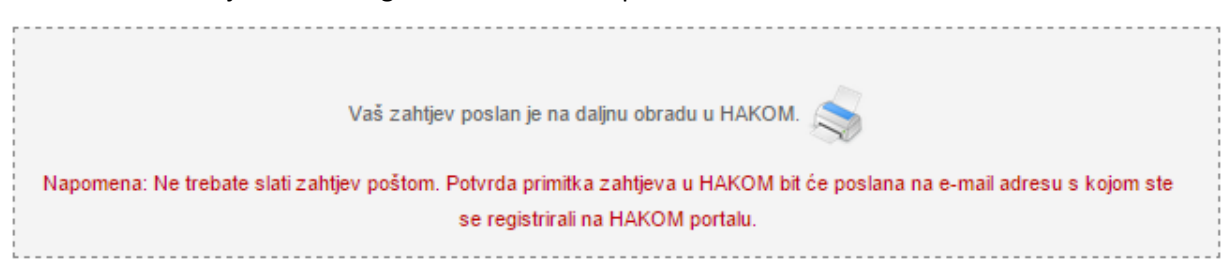

Slika 8. Obavijest nakon uspješno poslanog zahtjeva

Klikom na ikonu pisača moguće je preuzeti ili ispisati poslani Zahtjev.

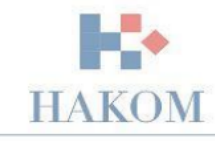

### ZAHTJEV ZA IZDAVANJE POSEBNIH UVJETA

| 1.   | OSNO                                 | VNI PODACI O PODNOSITELJU ZAHTJEVA                   |
|------|--------------------------------------|------------------------------------------------------|
| 1.1. | Naziv tvrtke ili ime i prezime       | Omega Software                                       |
| 1.2. | OIB                                  | 16987524584                                          |
| 1.3. | Adresa                               | Oreškovićeva 25                                      |
| 1.4. | Država                               | HR                                                   |
| 1.5. | Grad                                 | ZAGREB                                               |
| 1.6. | Poštanski broj                       | 10000                                                |
| 1.7. | E-mail adresa                        | ivo.milusic@omega-software.hr                        |
| 2.   | PODACI VEZANI UZ PREDM               | ETNI ZAHTJEV ZA UTVRĐIVANJE POSEBNIH UVJETA GRAĐENJA |
| 2.1. | Investitor                           | Omega Software                                       |
| 2.2. | Tip (vrsta) građevine                | Linijske infrastrukturne građevine                   |
| 2.3. | Točan naziv građevine                | Zgrada 1                                             |
| 2.4. | Lokacija                             | Zagreb                                               |
| 2.5. | Veza                                 |                                                      |
| 2.6. | Prilog - Projekt (idejni ili glavni) | 0801201512420743User manual e-uvjeti.docx            |
| 2.7. | Prilog - Dopis tijela graditeljstva  |                                                      |

Datum podnošenja zahtjeva: 8.1.2015 12:42:11

Slika 9. Primjer poslanog Zahtjeva u HAKOM

Web aplikacija će također poslati obavijest korisniku putem e-maila da je HAKOM uspješno zaprimio Zahtjev na daljnju obradu te će ispisati klasifikacijsku oznaku otvorenog predmeta.

|        |             | Upute e-Uvjeti web |
|--------|-------------|--------------------|
|        | Oznaka:     |                    |
| IIAVOM | Vrijedi od: | 08.01.2015         |
| HAKUM  | Izdanje:    | 1.0                |

Poštovani,

Zahtjev koji ste podnijeli zaprimljen je na daljnju obradu u HAKOM pod klasifikacijskom oznakom 361-03/15-01/01.

S poštovanjem,

Vaš HAKOM

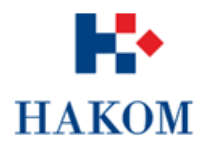

HRVATSKA REGULATORNA AGENCIJA ZA MREŽNE DJELATNOSTI ROBERTA FRANGEŠA MIHANOVIĆA 9 10110 Zagreb, HRVATSKA Tel: 01/7007 007 Fax: 01/7007 070 www.hakom.hr

Slika 10. Povratna informacija od web aplikacije - Zahtjev uspješno zaprimljen